## NOT USED Tracking mail flow using the logs

You can trace mail in the Secure mail flow console as follows

- 1. Login to the Console
- 2. Select the Mail Tracking option from the Logs tab.
- 3. In the left pane, select the time range for the search. Even though the system maintains logs for the last 30 days, you can query for only 7 continuous days or less in a single query.
- 4. Select the Direction of the mail flow, Sender, Recipients and/or Subject.
- 5. The search results are visible in the right pane and are classfied as **Blocked Traffic**, **Accepted Traffic** and **Unresolved Traffic**.
- 6. **Blocked Traffic** will show all the attempts to send mail from sources who were blocked by the IP reputation based filtering checks.
- 7. The **Accepted traffic** includes mail which were accepted for processing and can be quarantined as spam or delivered to the mail server.
- 8. The Unresolved Traffic tab shows mail that cannot be uniquely identified.